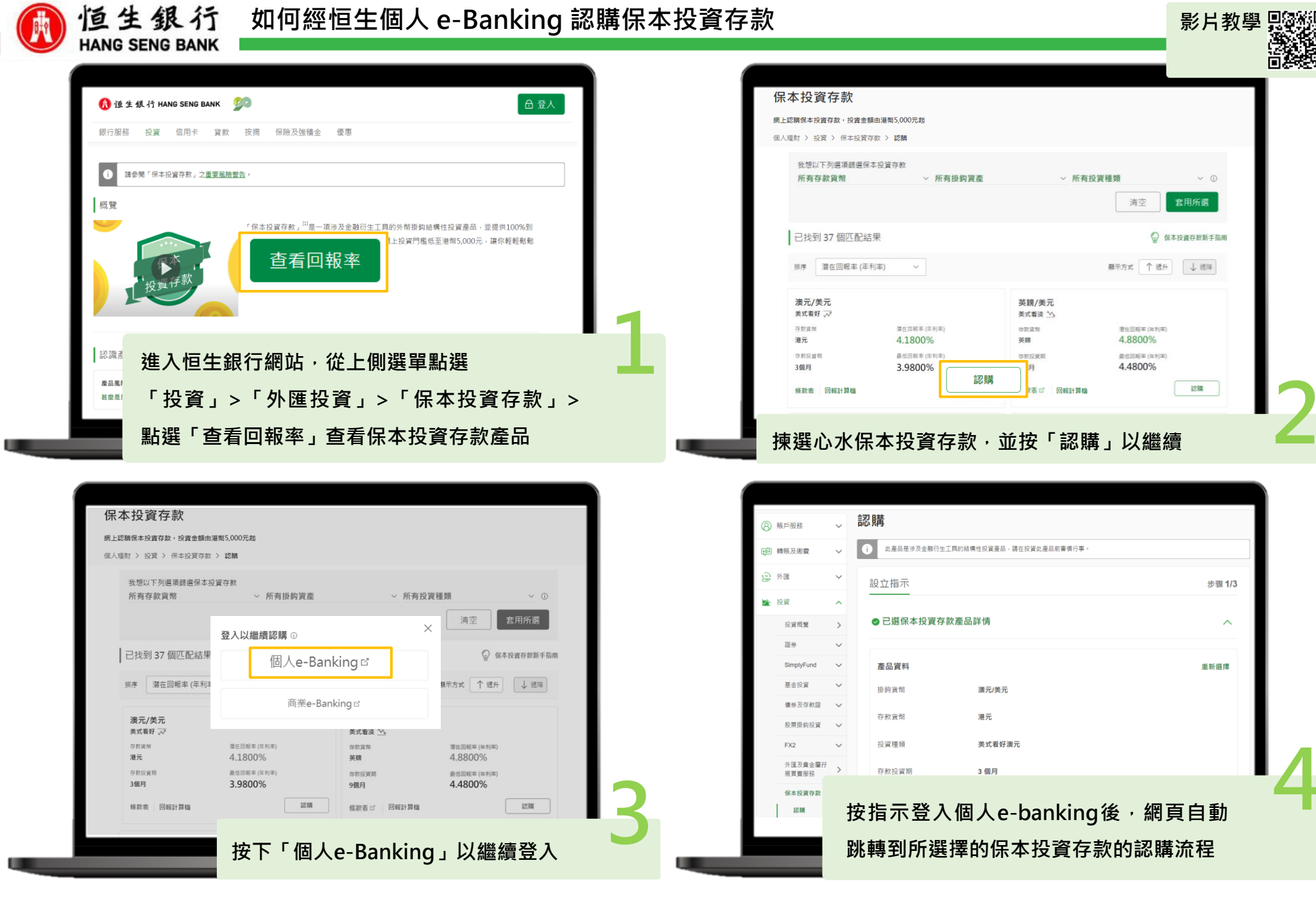

投資涉及風險,外匯價格可升可跌。

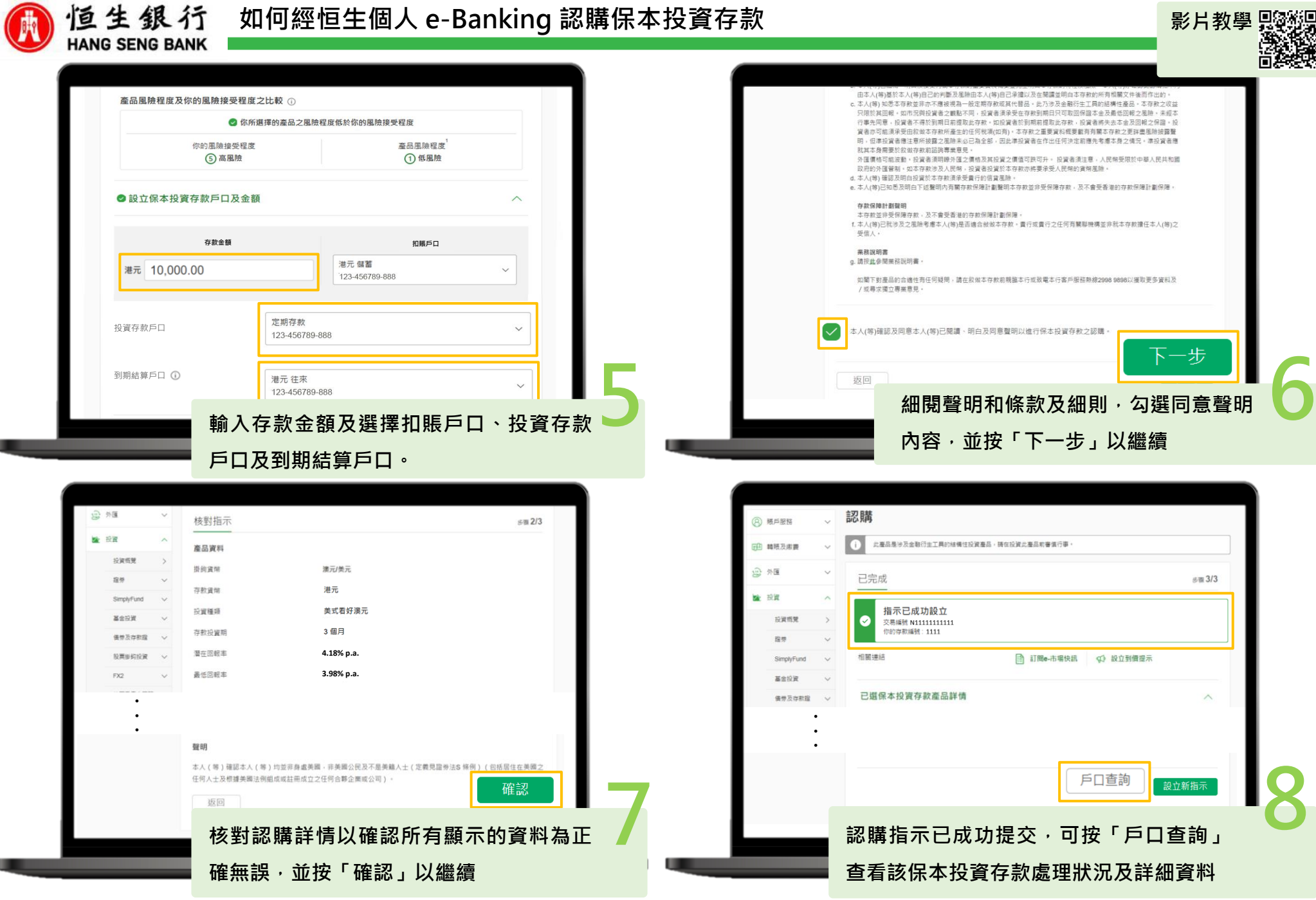

投資涉及風險,外匯價格可升可跌。

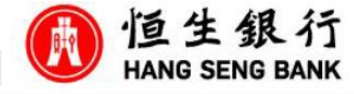

| e–B         | anking                        | English $ arsia $ |                |
|-------------|-------------------------------|-------------------|----------------|
|             | 投資                            | ^                 | 10             |
|             | 我的投資                          |                   | 1              |
|             | 證券                            | ~                 | 俳              |
|             | 基金投資                          | ~                 | -              |
|             | SimplyFund                    |                   | ×              |
|             | 股票掛鈎投資                        | ~                 | -              |
|             | 債券及存款證                        |                   | 更改             |
|             | 保本投資存款                        |                   |                |
|             | FX2                           | ~                 |                |
|             | 外匯及貴金屬孖展買賣服                   | 務                 |                |
| 上次於<br>時間)质 | 21 Feb 2024 09:37 (香港<br>成功登入 | ☐ <b>登出</b>       | <b>司</b><br>目卡 |
|             |                               |                   |                |

港元投資存款 (6個月) 最低/潛在回報率(年利率) 3.8700% / 3.9500% 投資種類 澳元兌美元 - 美式看好 加元投資存款 (3個月) 最低/潛在回報率(年利率) 3.4000% / 3.5000% 投資種類 美元兌加元 - 美式看好 美元投資存款 (6個月) 最低/潛在回報率(年利率) 3.1000% / 3.5000% 投資種類 澳元兌美元 - 美式區間 **澳元投資存款**(1個月) 最低/潛在回報率(年利率) 2.4000% / 4.0800% 投資種類 選擇想認購的保本投資存

>

>

>

>

| ×                      | <b>美元投資存款</b><br>6個月(U00001) |       |
|------------------------|------------------------------|-------|
| 此產品是<br>投資此產           | 涉及金融衍生工具的結構性投資<br>品前審慎行事。    | 產品,請在 |
| ⊘ 你已完                  | 民成合適性評估                      | ^     |
| 風險接受程                  | 度()                          |       |
| ⑤ 高風險                  |                              |       |
| 一般衍生工                  | 具知識 ①                        |       |
| ⊘ 已完成                  |                              |       |
| 投資存款                   |                              |       |
| 存款金額                   |                              |       |
| 美元 1,000               | 0.00                         |       |
| 扣賬戶口                   |                              |       |
| <b>外幣儲</b><br>123-4567 | <b>答</b><br>789-000          | ~     |
| USD 1,00               | 00,000.00                    | Ť     |
|                        |                              |       |
|                        |                              |       |
|                        |                              |       |

完成合適性評估及一般衍生工具知識評估, 並輸入存款金額。

登入恒生Mobile App,並點選選單內的「投資」,然後選「保本投資存款」。

投資涉及風險,外匯價格可升可跌。

PUBLIC

款。

|    | 設立 <b>美式區間投資</b> ,並以 <b>澳元兌美元</b> 為掛鈎貨幣組合,<br>在到期日會獲得以下其中一種回報: |
|----|----------------------------------------------------------------|
|    | 最低回報① 潛在回報①<br>★=10.00 ★=10.60                                 |
|    | 2.0000% 年利率 2.0800% 年利率                                        |
|    |                                                                |
|    | 投資存款戶口                                                         |
|    | <b>保本投資存款</b><br>123-456789-001                                |
|    | 到期結算戶口                                                         |
|    | <b>外幣儲蓄</b><br>123-456789-002                                  |
|    | · · · · · · · · · · · · · · · · · · ·                          |
|    | 重要資料概要                                                         |
|    | 其他注意事項                                                         |
|    | 以美元1,000.00認購                                                  |
|    | Δ                                                              |
| 矍擇 | 扣賬戶口、投資存款戶口及到期結算                                               |
| ≤□ | ,並按「認購」。                                                       |
|    |                                                                |

| 〈                     |                 |  |  |  |
|-----------------------|-----------------|--|--|--|
| 提交指示前,記得向下拉以仔細核對所有資料。 |                 |  |  |  |
| 保本投資存款產品資料            |                 |  |  |  |
| 存款和結算貨幣               | 美元              |  |  |  |
| 存款金額                  | 美元 1,000.00     |  |  |  |
| 最低回報率 (年利率)           | 2.0000%         |  |  |  |
| 潛在回報率 (年利率)           | 2.0800%         |  |  |  |
| 存款期                   | 6個月             |  |  |  |
| 掛鈎貨幣組合                | 澳元兌美元           |  |  |  |
| 觸發水平                  | 1.3210 - 1.3910 |  |  |  |
|                       |                 |  |  |  |

同意並提交

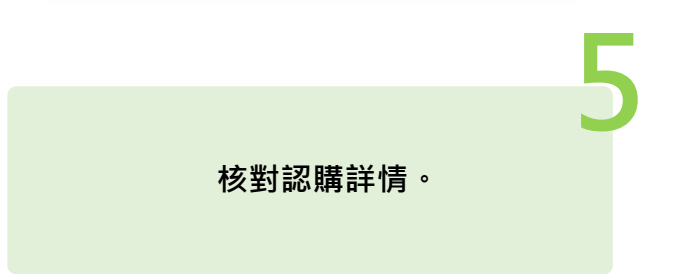

投資涉及風險,外匯價格可升可跌。

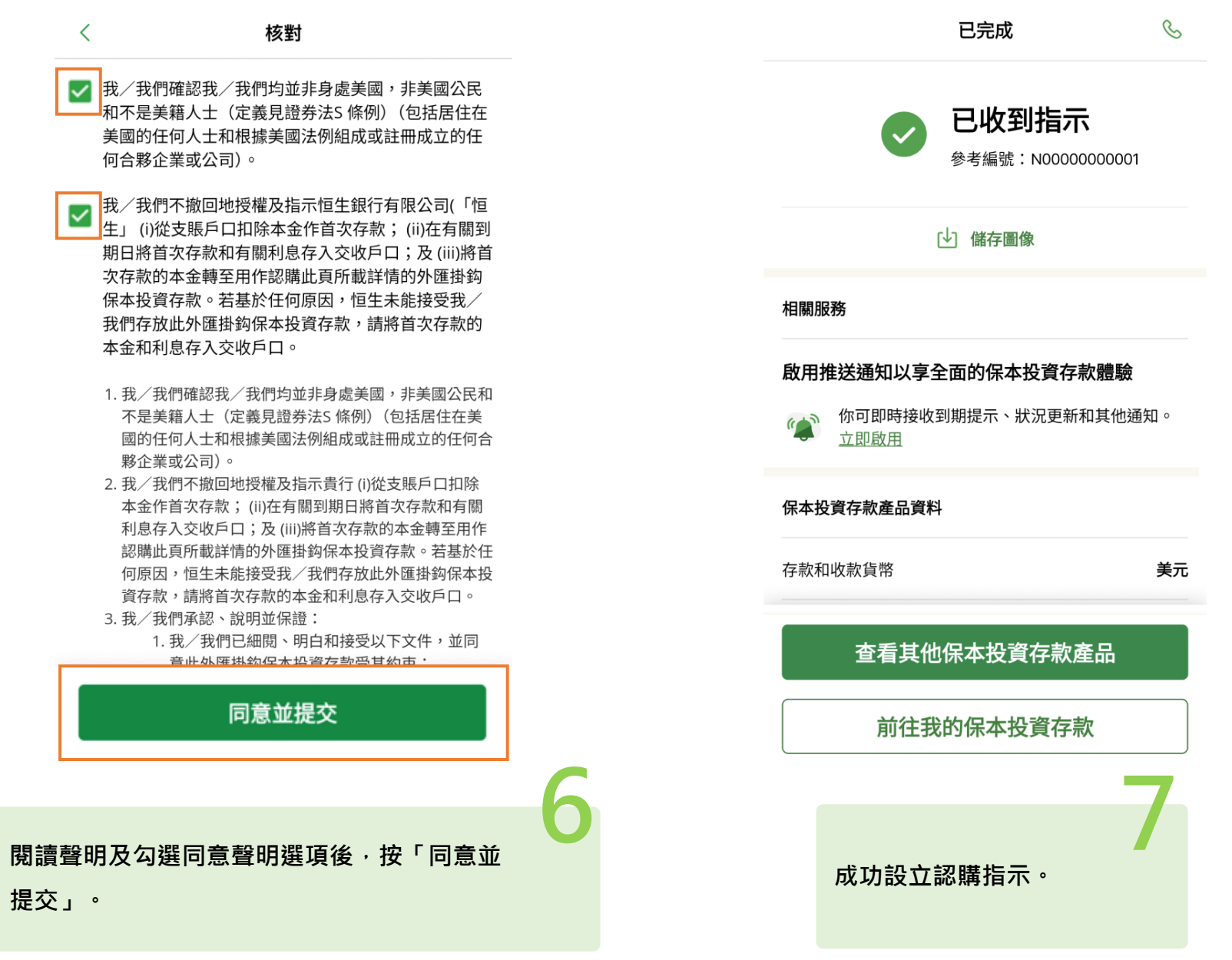

投資涉及風險,外匯價格可升可跌。

恒生銀行

HANG SENG BANK